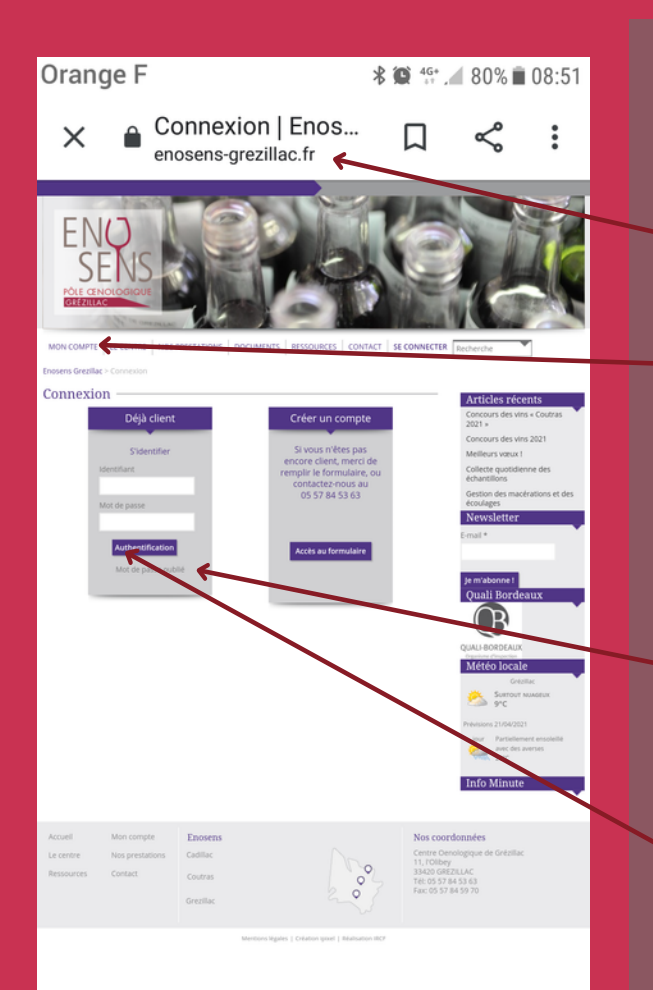

## Vous connecter sur le site internet

Allez sur le site www.enosens-grezillac.fr

Cliquez sur "Mon Compte" pour vous connecter à votre espace personnel

Quand vous êtes sur la page cicontre :

- l'identifiant est votre numéro d'adhérent

- si vous ne connaissez pas votre mot de passe, cliquez sur "Mot de passe oublié", un e-mail vous est automatiquement envoyé pour en générer un nouveau

Cliquez sur "Authentification"

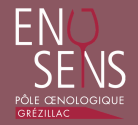

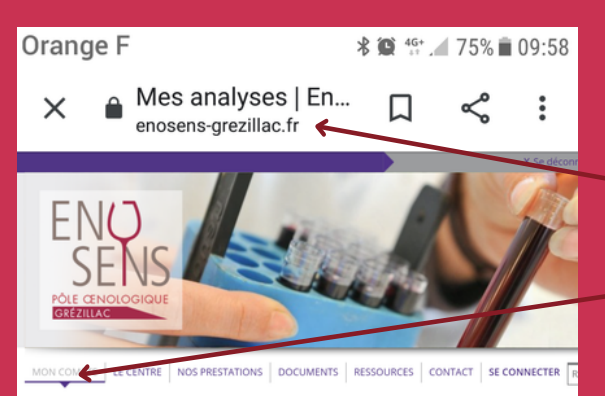

Enosens Grezillac > Mon compte > Mes analyses

#### Mes analyses

|                          | Filtres |             |                               |  |  |  |
|--------------------------|---------|-------------|-------------------------------|--|--|--|
| Date de début 20/04/2021 |         | Date de fin | Couleur                       |  |  |  |
| Millésime                | ٠       | N° Cuve     | <ul> <li>N° Lot</li> </ul>    |  |  |  |
| Nom château              | ٠       | Appellation | <ul> <li>Appliquer</li> </ul> |  |  |  |

|          |                        |             |           | sur 3       | Page 1  | iltats -    | 5 Résu | 205     |              |  |  |  |
|----------|------------------------|-------------|-----------|-------------|---------|-------------|--------|---------|--------------|--|--|--|
| 3        | EXPORTER LES RÉSULTATS |             |           |             |         |             |        |         |              |  |  |  |
|          |                        | NOM CHÂTEAU | MILLÉSIME | APPELLATION | COULEUR | VOLUME      | N° LOT | N° CUVE | DATE RAPPORT |  |  |  |
| 0,       | 7.                     |             | 2020      |             | Rouge   | 3.2 hl      |        | L6+10A  | 23/03/2021   |  |  |  |
| 0        | 7                      |             | 2020      |             | Rouge   | 29.25<br>hl |        | L6+10 B | 23/03/2021   |  |  |  |
| 2        | 7.                     |             | 2020      |             | Rouge   | 18 hl       |        | L3+9 B  | 23/03/2021   |  |  |  |
| Q.       | 7.                     |             | 2020      |             | Rouge   | 3.2 hl      |        | L3+9    | 23/03/2021   |  |  |  |
| <b>Q</b> | 74                     |             | 2020      |             | Rouge   | 5 hl        |        | L3+9    | 23/03/2021   |  |  |  |
| ۹.       | 7                      |             | 2020      |             | Rouge   | 3.2 hl      |        | L3+9    | 23/03/2021   |  |  |  |
| Q.       | 7.                     |             | 2020      |             | Rouge   | 7.5 hl      |        | L3+9    | 23/03/2021   |  |  |  |
| 0        | 7.                     |             | 2020      |             | Rouge   | 24.75<br>hl |        | L4+5 B  | 23/03/2021   |  |  |  |
| <b>Q</b> | 7.                     |             | 2020      |             | Rouge   | 3.2 hl      |        | LA+5    | 23/03/2021   |  |  |  |
| Э,       | 7.                     |             | 2020      |             | Rouge   | 7.5 hl      |        | L4+5    | 23/03/2021   |  |  |  |
| <b>Q</b> | 7                      |             | 2020      |             | Rouge   | 5 hl        |        | L4+5    | 23/03/2021   |  |  |  |
| Э,       | 7.                     |             | 2020      |             | Rouge   | 3.2 hl      |        | L4+5    | 23/03/2021   |  |  |  |
| ۵,       | 7                      |             | 2020      |             | Rouge   | 3.2 hl      |        | M1 A    | 23/03/2021   |  |  |  |
| ~        |                        |             | 2020      |             |         | 15.75       |        |         |              |  |  |  |

# Consulter vos résultats sur le site internet

Allez sur le site www.enosens-grezillac.fr

Cliquez sur "Mon Compte" pour vous connecter à votre espace personnel

Quand vous êtes sur la page cicontre, vous pouvez filtrer les résultats par millésime, couleur, cuve... Attention, ces informations doivent être correctement renseignées sur vos étiquettes

Vous allez voir apparaître la liste des échantillons correspondant à votre recherche

Vous pouvez ensuite : - exporter les résultats sous Excel, puis vous servir des filtres pour, par exemple, afficher tous les TAV - visualiser votre bulletin en PDF - afficher les résultats d'un seul échantillon

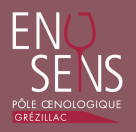

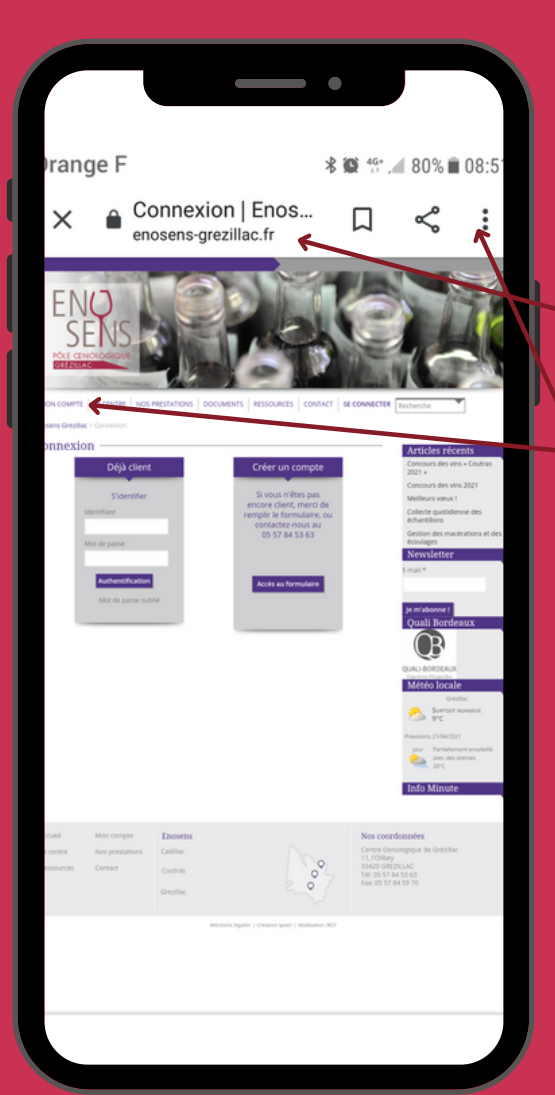

Vous servir du site comme d'une appli sur votre smartphone

### Allez sur le site www.enosens-grezillac.fr

#### Cliquez sur "Mon Compte"

Quand vous êtes sur la page cicontre, cliquez sur les trois petits points en haut à droite, puis sur "Ajouter à l'écran d'accueil"

Ainsi, en cliquant sur l'icône sur l'écran d'accueil, vous accéderez directement à la consultation des résultats d'analyse

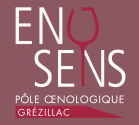

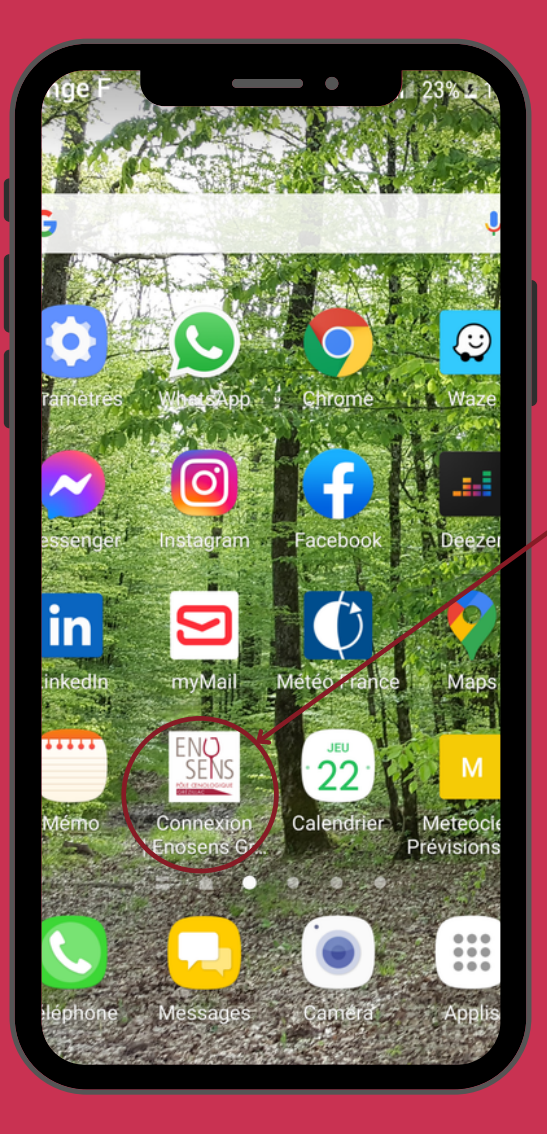

Vous servir du site comme d'une appli sur votre smartphone

Sur l'écran d'accueil, vous accéderez directement à la consultation des résultats d'analyse en cliquant sur l'icône

Sur Safari (iPhone), vous trouverez cette fonctionnalité dans "Partager" puis "Sur l'écran d'accueil"

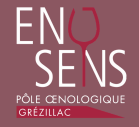